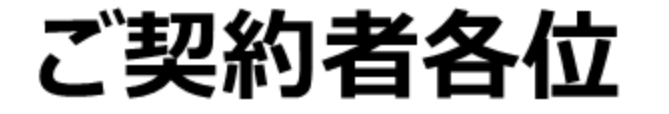

# SPPM

### Okta Verifyアプリのセットアップと オプション管理コンソールへのサインイン手順

株式会社AXSEED 2025年2月25日 **人、SEED** 

アジェンダ

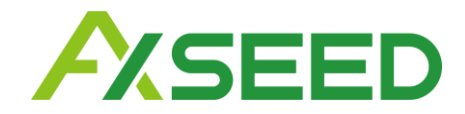

### 1. <u>はじめに</u>

- 2. <u>「Okta Verify」アプリのセットアップ</u>
- 3. <u>オプション管理コンソールへのサインイン</u>
- 4. <u>「Okta Verify」アプリの設定解除(アカウント削除)</u>
- 5. 「Okta Verify」アプリの復旧

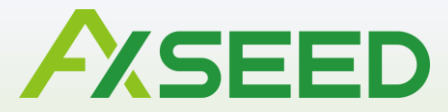

## はじめに

© AXSEED Inc. All Rights Reserved.

3

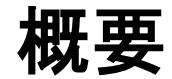

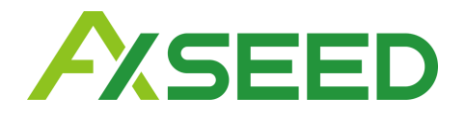

2025年2月26日(水)より SPPM3.0はセキュリティ強化のため、ユーザー管理機能の一つである 「オプション管理コンソール」(Okta管理コンソール)へのサインインに2要素認証を導入します。 ※SPPM管理画面へのサインインには影響ございません。

以下いずれかのプラン、またはシングルサインオンオプションをご契約のお客様が対象となります。

- SPPM Security One
- Secure SSO(SSO無制限)
- Secure MFA(多要素認証)
- Secure LCM (ライフサイクル管理)

本マニュアルでは2要素認証として利用する「Okta Verify」アプリのセットアップ/設定解除/復旧の 手順と「オプション管理コンソール」へのサインイン手順について説明します。

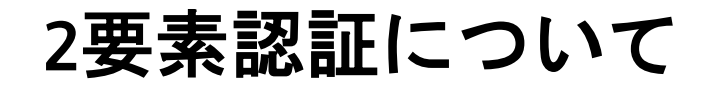

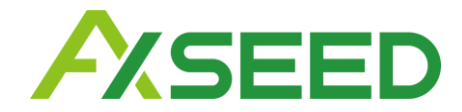

#### 2要素認証とは

知識情報、所持情報、生体情報などの2つを組み合わせて本人認証をする仕組みです。 ユーザー名とパスワードのみでの認証に比べ、セキュリティが強化されます。 SPPMのオプション管理コンソールでは、これまでのユーザー名とパスワードでの認証に加え、 Okta Verifyアプリを用いたワンタイムパスワードでの認証が追加されます。

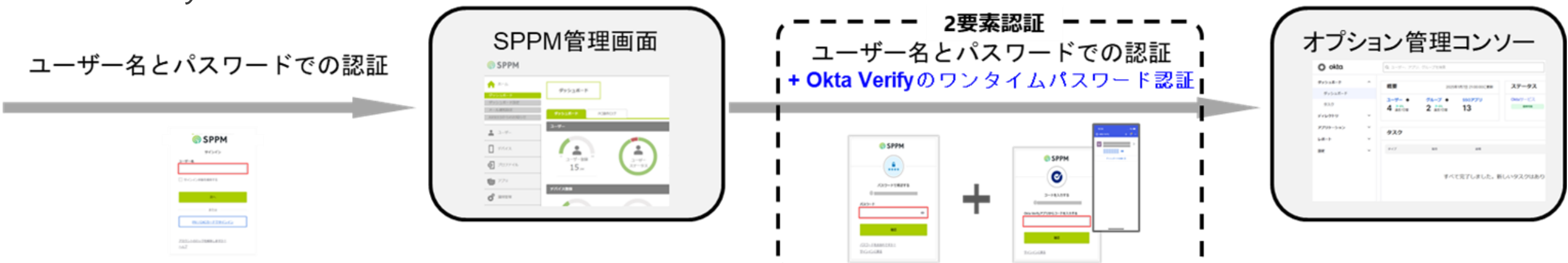

※デバイス認証を用いてサインインする場合はOkta Verifyアプリでの認証が不要となります。 (「デバイス認証」と「ユーザー名とパスワードでの認証」により2要素認証の要件を満たすため) デバイス認証を利用するためには、サインインに利用するデバイスをSPPMの管理デバイスとして登録し、 ユーザーに割り当てる必要がございます。詳細は<u>オンラインマニュアル8.2.1</u>をご確認ください。

### 「Okta Verify」アプリについて

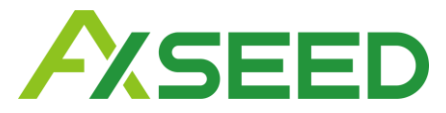

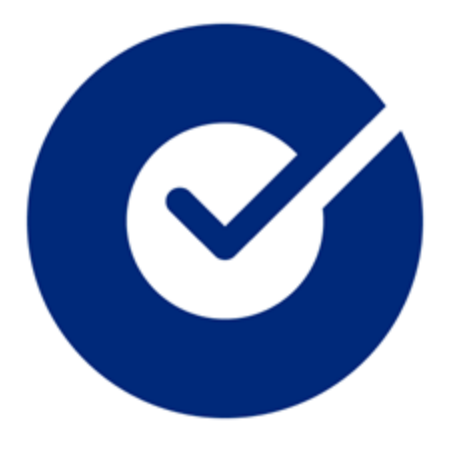

## **Okta Verify**

Okta Verifyアプリは、Okta社が提供する多要素認証(MFA)アプリです。 Okta Verifyアプリを使用するとオプション管理コンソールへのサインイン時に 本人確認が実施されるため、ユーザーになりすました人物がアカウントに アクセスできる可能性は低くなります。 SPPMではOkta Verifyアプリのワンタイムパスワード機能を利用します。

#### 注意事項

Okta Verifyの設定にはモバイルデバイス(iOS/Android\*)が必要です。 これはSPPMで管理しているデバイスで設定する必要はございませんが Okta Verifyを設定した状態でデバイスの初期化やアプリの削除を行った場合、 オプション管理コンソールへサインインできなくなる可能性がございます。 (詳細は「4.「Okta Verify」アプリの設定解除(アカウント削除)」 および「5.「Okta Verify」アプリの復旧」をご確認ください) 以上ご留意の上デバイスをご選択くださいますようお願いいたします。

\*サポートOS

iOS : 過去2年以内に一般向けにリリースされたOSのメジャーバージョン Android: 過去3年以内に一般向けにリリースされたOSのメジャーバージョン

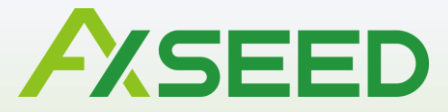

# 「Okta Verify」アプリのセットアップ

7

アプリのインストール

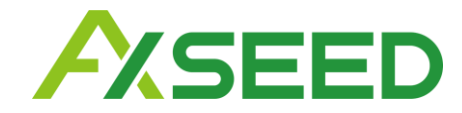

#### 1. iOSまたはAndroidデバイスにOkta Verifyアプリをインストールします。 ここでは、例としてiPhoneの画面を使用します。 ※SPPM管理デバイスの場合、アプリを配布してインストールすることも可能です。

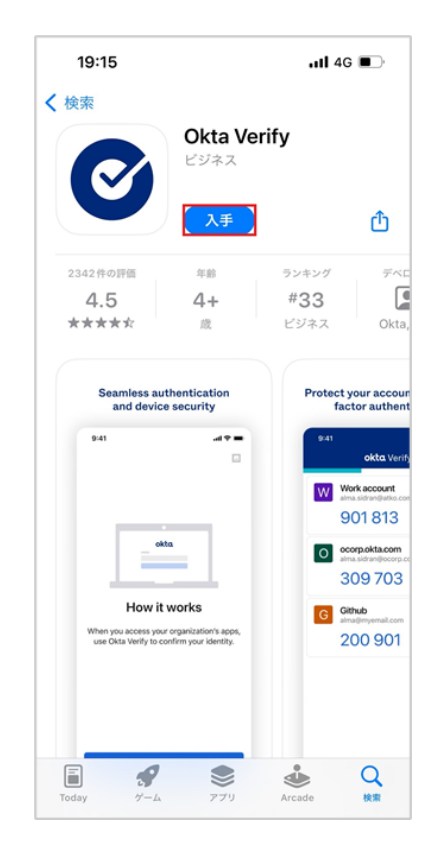

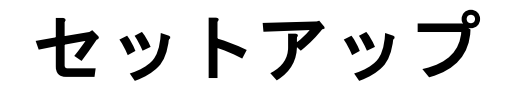

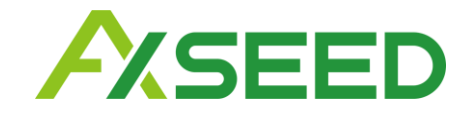

- 2. 「Okta Verify」アイコンをタップし、アプリを起動します。
- 3.「Okta Verifyにようこそ」の画面で「開始」ボタンをタップします。
- 4.「仕組み」画面で「次へ」をタップします。

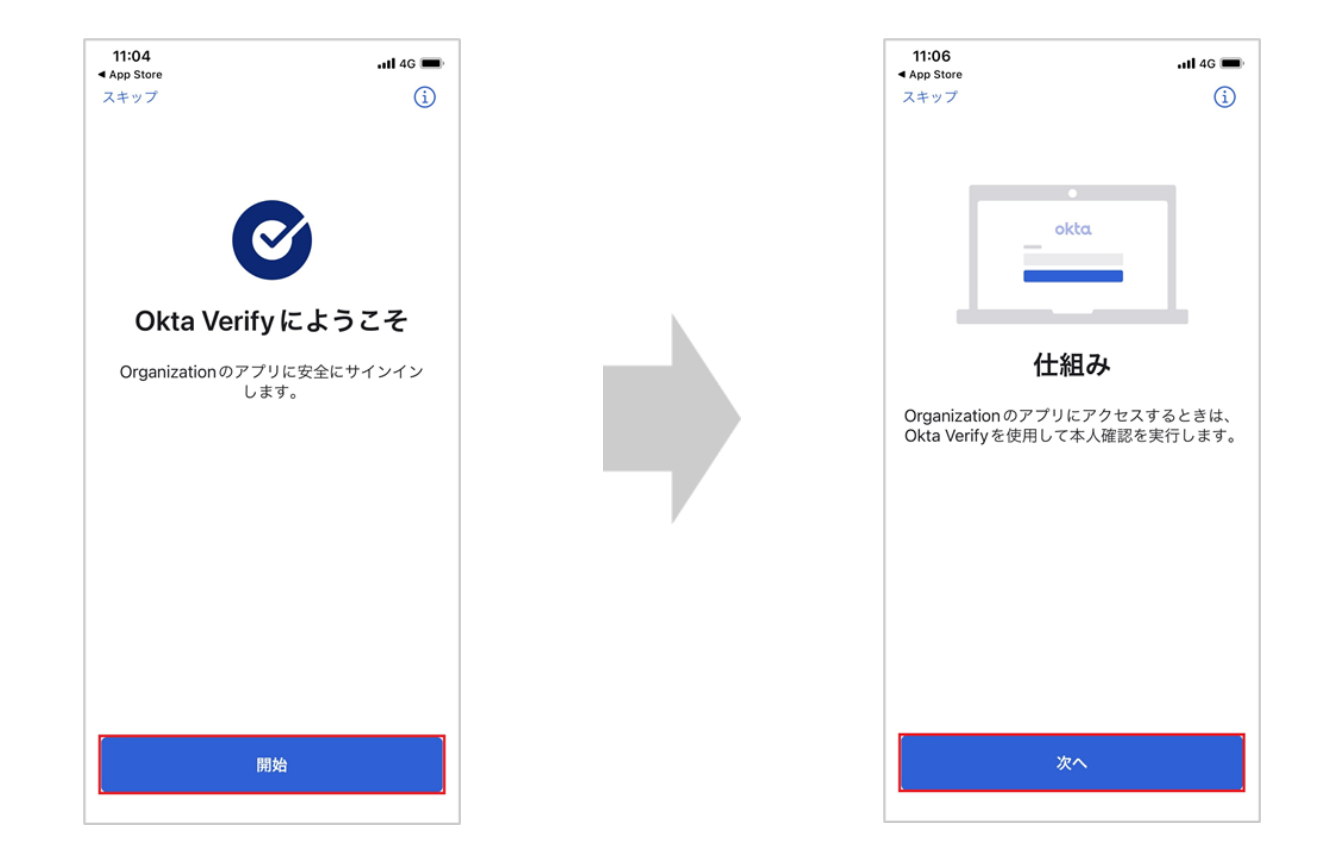

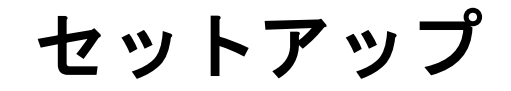

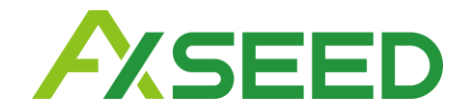

- 5. 「確認方法」画面で「アカウントの追加」をタップします。
- 6.「アカウントの種類を選択」画面の「会社名」をタップします。
- 7. 「別のデバイスからアカウントを追加しますか?」画面の「スキップ」を タップします。

|                                    | 11:06                                                                                                    | 11:06                                                                            | 11:13Il 46 =><br>く アカウントの追加                                                                        |
|------------------------------------|----------------------------------------------------------------------------------------------------|----------------------------------------------------------------------------------|----------------------------------------------------------------------------------------------------|
|                                    | レンション<br>ないたいでは、このアプリからコードを<br>入力するか、プッシュ通知で[はい]をタップす<br>るか、[このデ]バイスで Okta Verify を使用して<br>サインインする]ボタンをタップしてください。 | アカウントの種類を選択してください         追加するアカウントの種類を選択してください            ・         ・         ・ | <b>別のデバイスからアカウント<br/>を追加しますか?</b><br>Okta Verify アカウントが別のデバイスにある場<br>合は、そのアカウントをこのデバイスに追加で<br>きます。 |
| © AXSEED Inc. All Rights Reserved. | アカウントの追加                                                                                                    |                                                                                  | スキップ<br>別のデバイスからアカウントを追加する                                                                         |

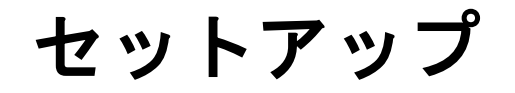

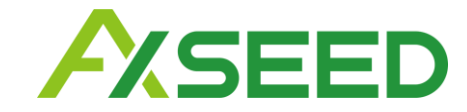

- 8. 「QRコードをお持ちですか?」画面の「はい、スキャンできます」をタップします。
- 9.「QRコードをスキャンする」画面で、「"Okta Verify"がカメラへのアクセスを 求めています」の画面が表示されたら、「OK」をタップします。

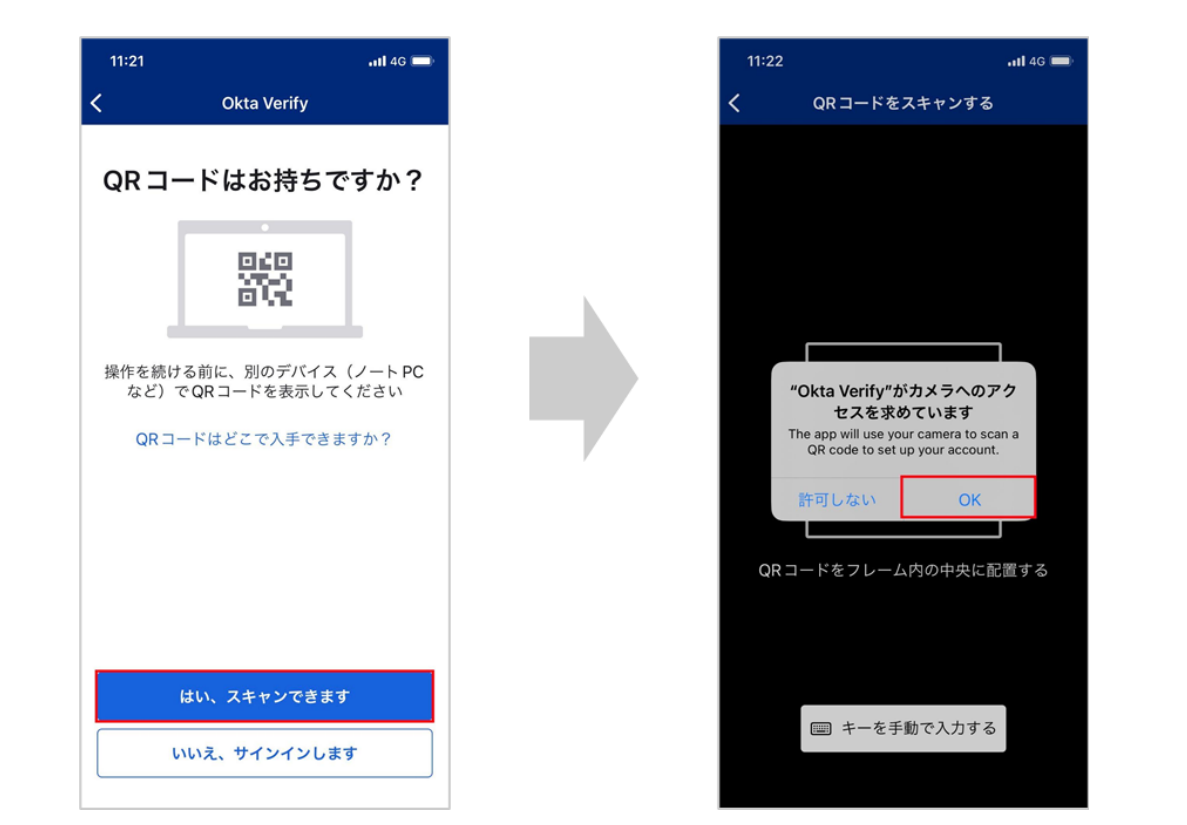

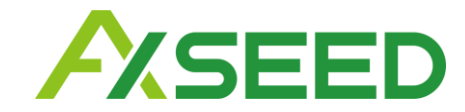

パソコン上でWebブラウザを起動し、SPPM管理画面にアクセスします。
 ※スマートフォンでの操作からパソコンでの操作に切り替わります。
 SPPM管理画面へサインインし、以下いずれかの手順でオプション管理コンソールへアクセスします。
 A. ユーザー > オプション設定 > 「オプション管理コンソールへ遷移」 をクリック
 B. 設定 > 契約情報 > ユーザー(タブ) > オプション管理コンソール のリンクをクリック
 ※SPPM管理画面のURLとサインイン情報は、登録通知書の【管理者様情報】
 「SPPM管理者サイト」をご確認ください。

| © SPPM     |           |                |             |
|------------|-----------|----------------|-------------|
| <b>أ (</b> |           | オプション設定        | 本画面からOkta管理 |
| 💄 ユーザー     |           |                |             |
| ユーザー管理     | $\sim$    | オプション管理コンソールへ通 | 移           |
| SaaSアプリ管理  | $\sim$    |                | _           |
| セキュリティ     | $\sim$    |                |             |
| カスタム設定     |           |                |             |
| オプション設定    |           |                |             |
| Powered    | d by Okta |                |             |
| デバイス       |           |                |             |

|                          |                  |                          | Android         |         | 0/12   |     |     |  |  |  |
|--------------------------|------------------|--------------------------|-----------------|---------|--------|-----|-----|--|--|--|
| 運用管理<br>                 | 登録済/申込デバイス数      |                          | Windows         |         | 2 / 10 |     |     |  |  |  |
| 設定                       |                  |                          | Mac             |         | 1/10   |     |     |  |  |  |
| 情報                       |                  |                          | 登録済/ユー          | ゲー登録上限数 | 15/4   | 4   |     |  |  |  |
| 設定<br>/Mac証明書登録          | 管理画面URL          |                          |                 |         |        |     |     |  |  |  |
| roid Enterprise マ<br>ユアル | 表示件数のデフォルト値      |                          |                 |         |        |     |     |  |  |  |
| SPPM                     | 表示件数のデフォルト値 100件 |                          |                 |         |        |     |     |  |  |  |
|                          | サポート情報           |                          |                 |         |        |     |     |  |  |  |
|                          | iOS              | A                        | undroid Windows |         |        | Мас | -೮- |  |  |  |
|                          | シングルサインオンオブショ    | SSO無制限<br>多要素認証<br>ライフサイ | フル管理            |         |        |     |     |  |  |  |
|                          | オブション管理コンソール     |                          |                 |         |        |     |     |  |  |  |
|                          |                  |                          |                 |         |        |     |     |  |  |  |
|                          | <b>哈号化</b>       |                          |                 |         |        |     |     |  |  |  |
|                          | 0717110          |                          |                 |         |        |     |     |  |  |  |

セットアップ

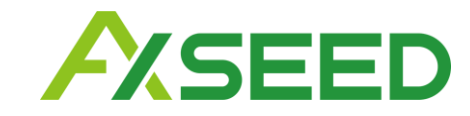

- 11.「サインイン」画面が表示された場合は、SPPM管理画面へのサインインに用いる ユーザー名を入力し「次へ」をクリックします。
- 12.「パスワードで確認する」画面でSPPM3.0管理画面で用いるパスワードを入力し、「確認」をクリックします。
- 13. 「セキュリティ方式の設定」画面でOkta Verifyの「セットアップ」をクリックします。

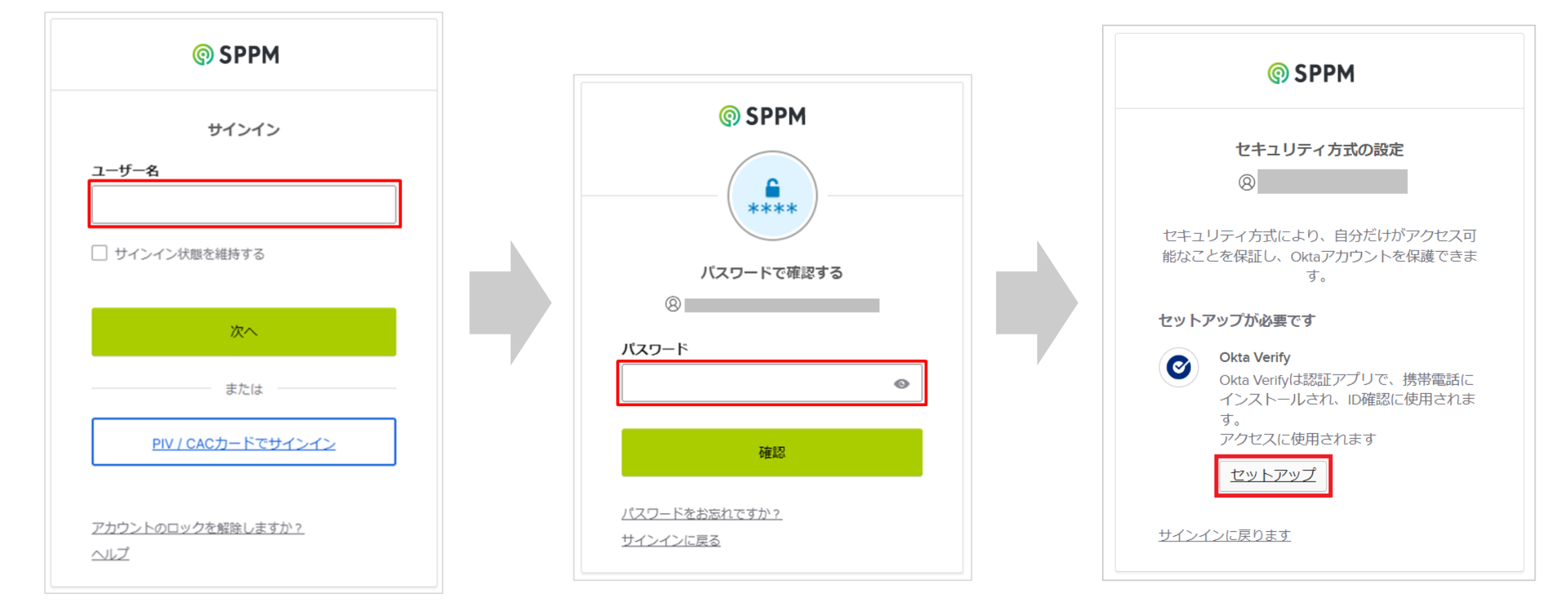

セットアップ

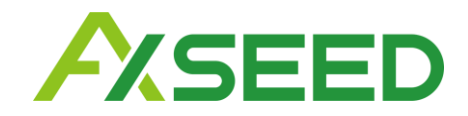

- 14.「Okta Verifyの設定」画面でQRコードが表示されます。
   ※パソコンでの操作から、スマートフォンの操作に切り替わります。
   15. 手順9でセットアップ中のスマートフォンでパソコンの画面に表示されているQRコードを映します。
- 16.「プッシュ通知を許可しますか?」画面で「許可する」をタップします。

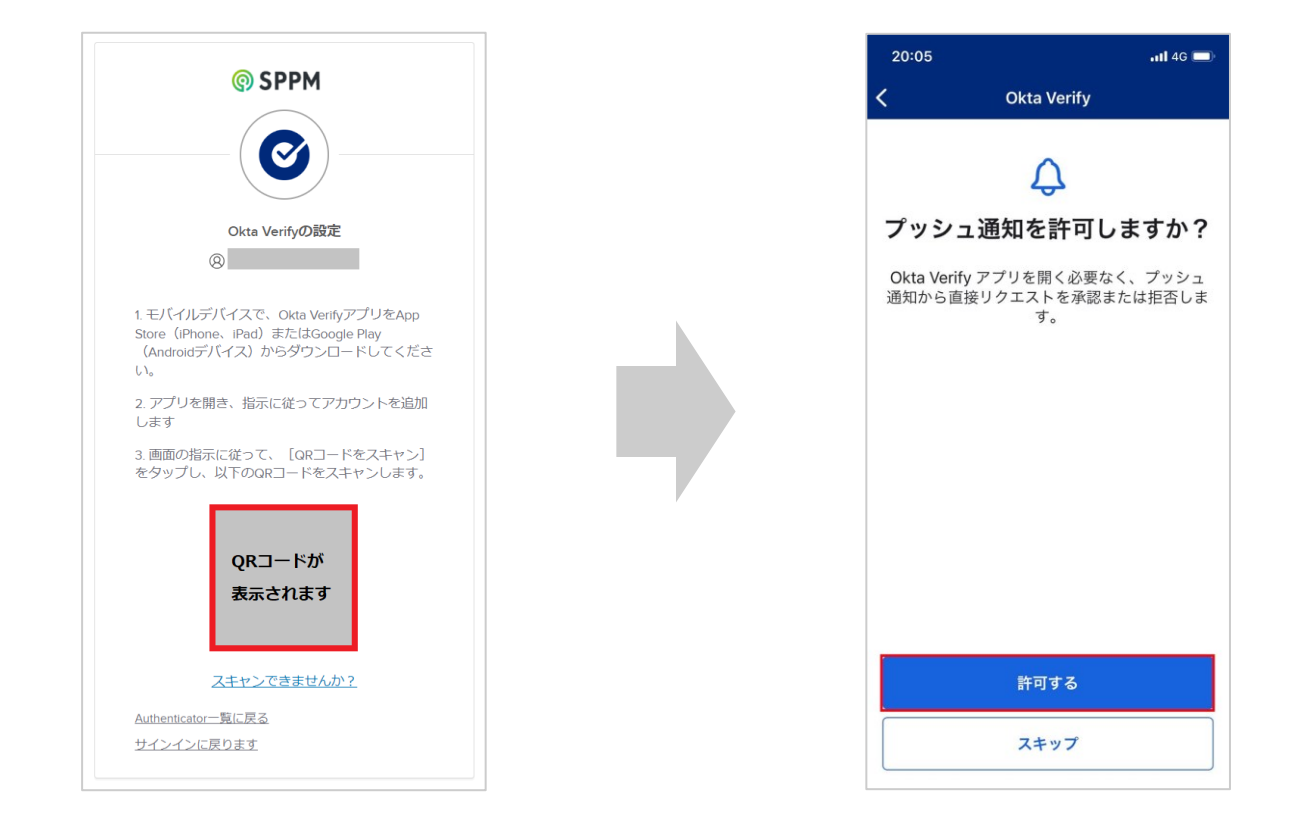

セットアップ

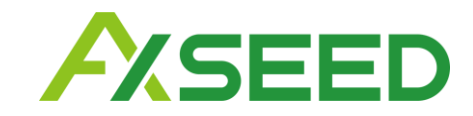

- 17. 「"Okta Verify"は通知を送信します。よろしいですか?」画面で「許可」をタップします。
- 18.「Face IDによる確認を有効にしますか?」画面で「有効にする」をタップします。
- 19. 「"Okta Verify"にFace IDの使用を許可しますか?」の画面で「OK」をタップします。

※生体認証の有無や種類によりメッセージが異なる場合がございます。

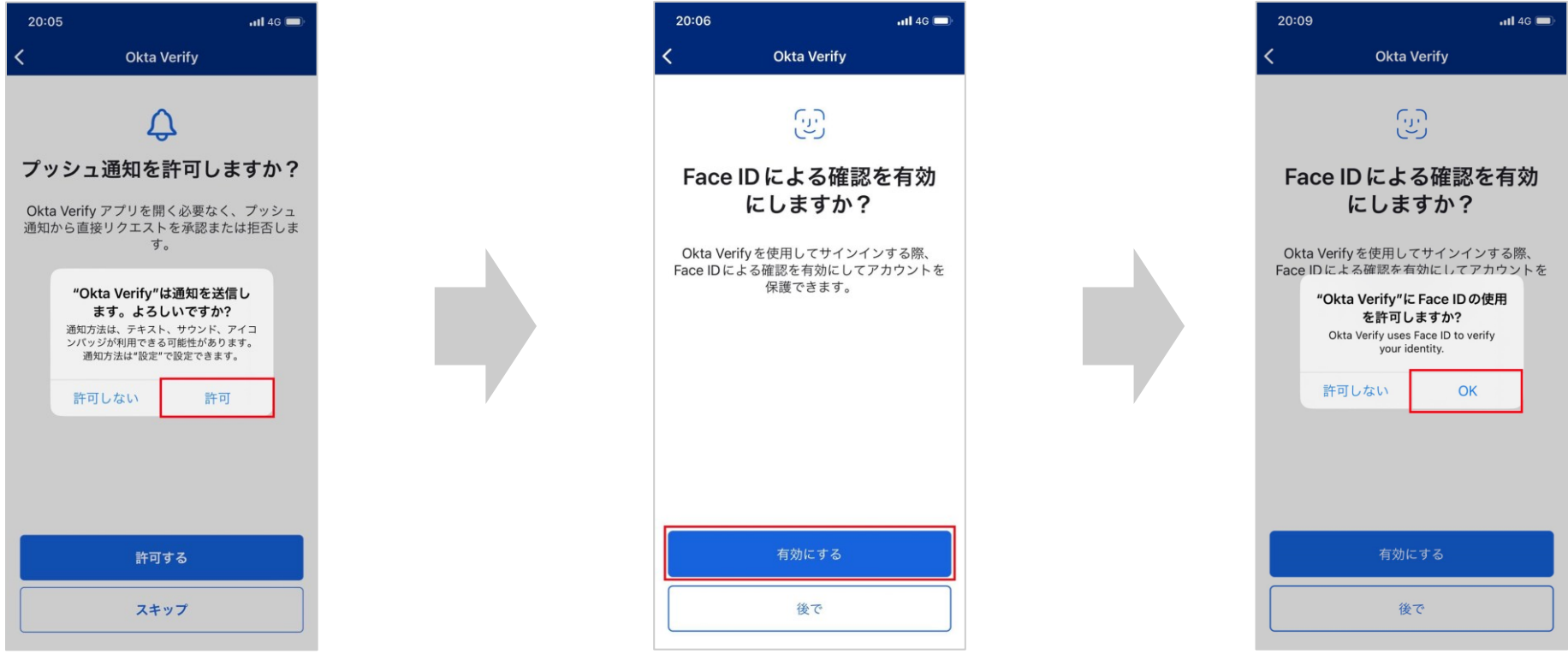

### セットアップ

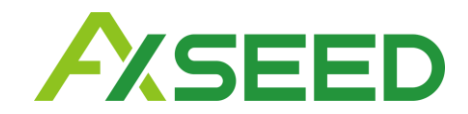

20.「アカウントが追加されました」画面で「完了」をタップします。
※スマートフォンで完了をタップした後にパソコンの画面が切り替わります。
21.「セキュリティ方式のセットアップ」画面で「続行」をタップします。
22.「オプション管理コンソール」画面へ遷移します。セットアップおよび初回サインインが完了です。

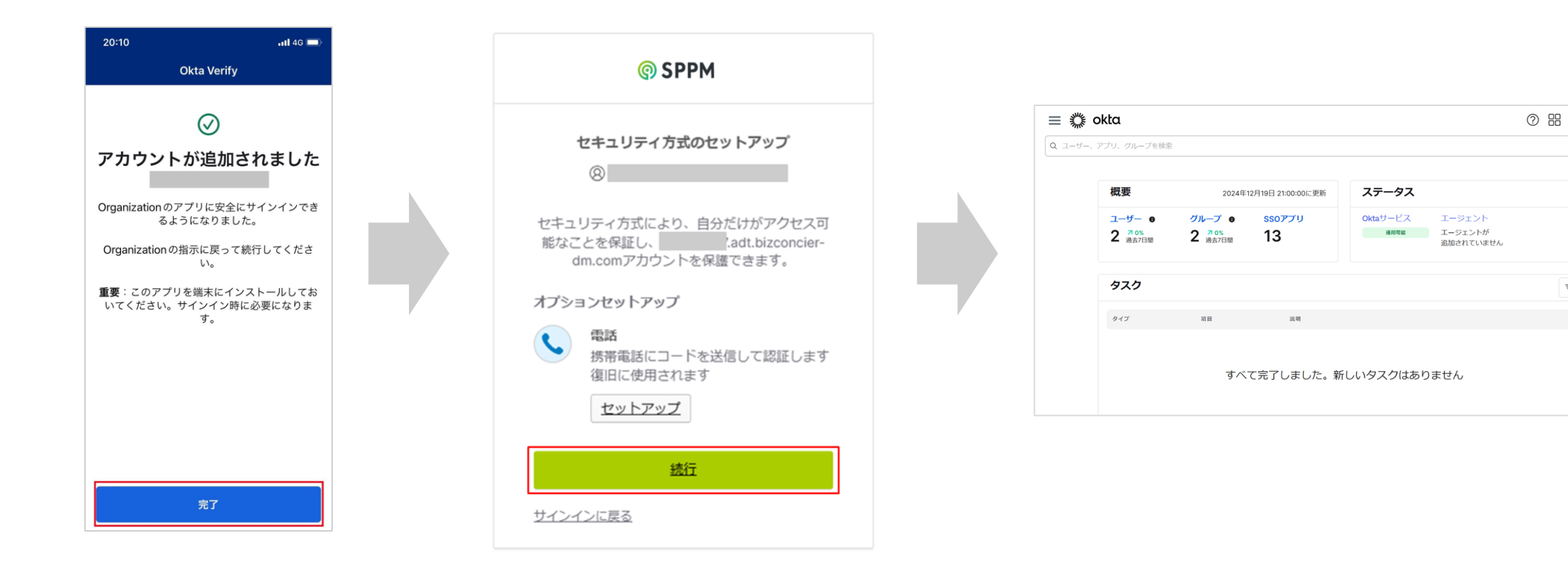

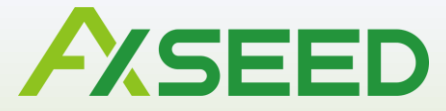

# オプション管理コンソールへのサインイン

サインイン

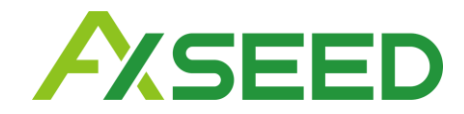

SPPM管理画面へサインインし、以下いずれかの手順でオプション管理コンソールへアクセスします。

 A. ユーザー > オプション設定 > 「オプション管理コンソールへ遷移」
 B. 設定 > 契約情報 > ユーザー(タブ) > オプション管理コンソール
 のリンクをクリック

 Tサインイン」画面が表示された場合は、SPPM管理画面へのサインインに用いる

ユーザー名を入力し「次へ」をクリックします。

3.「パスワードで確認する」画面でSPPM管理画面で用いるパスワードを入力し、「確認」をクリックします。

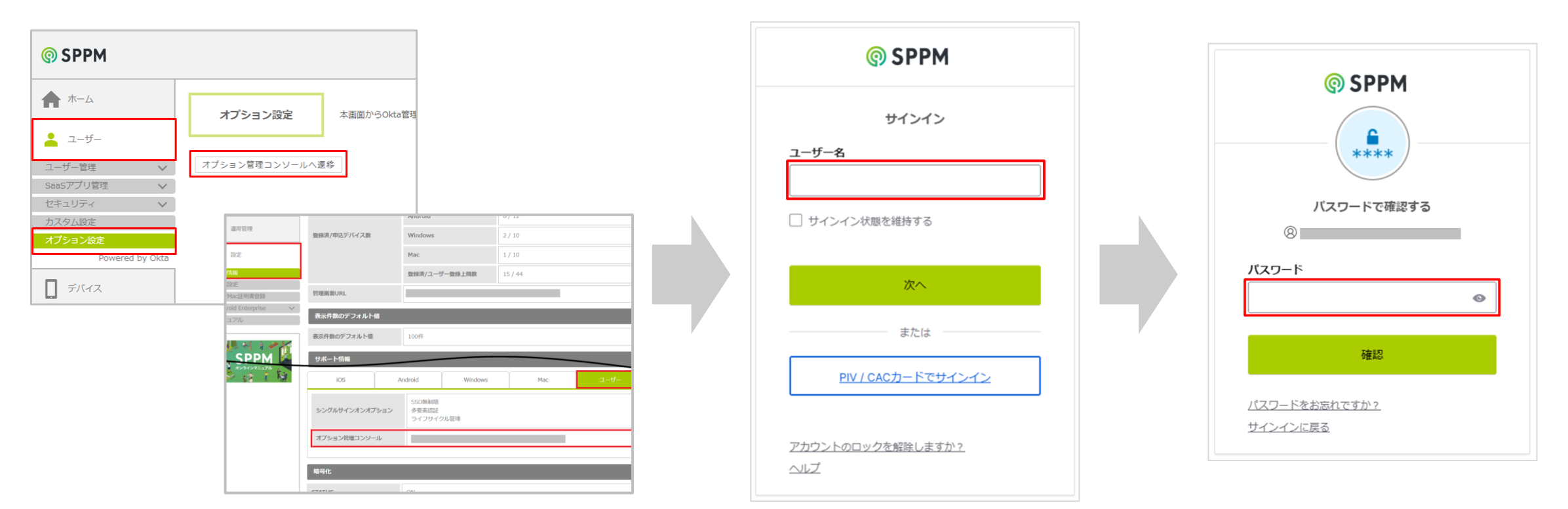

サインイン

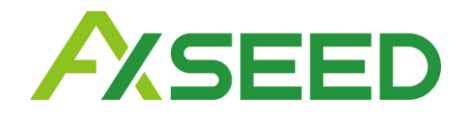

- 4. 「コードを入力する」画面でOkta Verifyアプリの6桁のワンタイムパスワード入力し、 「確認」をクリックします。
- 5.「オプション管理コンソール」画面へ遷移します。

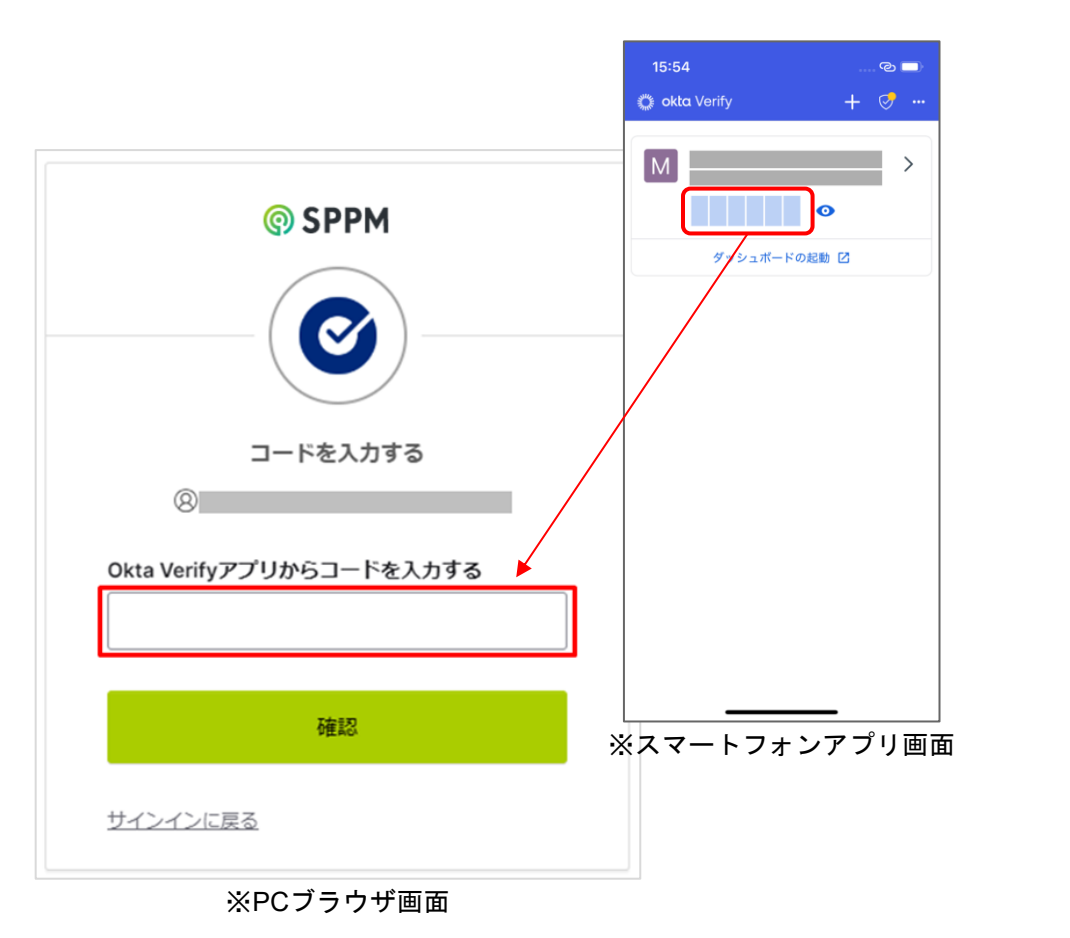

| ≡ ० | okta                                |                                     |                    |                                                                         | ⑦ ==                   | ~ |  |  |  |  |  |
|-----|-------------------------------------|-------------------------------------|--------------------|-------------------------------------------------------------------------|------------------------|---|--|--|--|--|--|
| Q   | アプリ、グループを検索                         |                                     |                    |                                                                         |                        |   |  |  |  |  |  |
|     | 概要                                  | 2024年1                              | 12月19日 21:00:00に更新 | ステータス                                                                   |                        |   |  |  |  |  |  |
|     | ユーザー ●<br>2 <sup>70%</sup><br>過去7日間 | グループ ●<br>2 <sup>70%</sup><br>過去7日間 | ssoアプリ<br>13       | Oktaサービス         エージ           運用可能         エージ           追加さ         2 | ジェント<br>ニントが<br>れていません |   |  |  |  |  |  |
|     | タスク                                 |                                     |                    |                                                                         | ₹                      |   |  |  |  |  |  |
|     | タイプ                                 | 項目                                  | 152.00             |                                                                         |                        |   |  |  |  |  |  |
|     | すべて完了しました。新しいタスクはありません              |                                     |                    |                                                                         |                        |   |  |  |  |  |  |

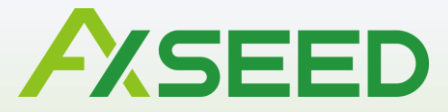

## 「Okta Verify」アプリの設定解除 (アカウント削除)

設定解除(アカウント削除)

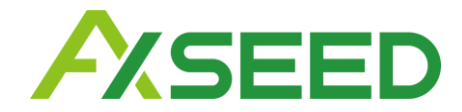

- デバイスの初期化やアプリの削除を実施する場合、必ず事前に以下の手順を実行してくだ さい。
- 1. Okta Verifyアプリを起動し、セットアップしたアカウントを選択します。
- 2. 「アカウントの詳細」画面で「アカウントを削除する」を選択します。
- 3. 「アカウントの削除」の画面で「削除」を選択します。
- 4. アカウントの一覧画面から該当アカウントの表示がなくなっていれば設定解除は完了で

| 10:25 💮 🖘             |   | 10:25 🗢 🕩                                                                       | 10:25                                      |                         | 10:25                              | ····               |
|-----------------------|---|---------------------------------------------------------------------------------|--------------------------------------------|-------------------------|------------------------------------|--------------------|
| 🎇 okta Verify 🛛 🕂 🔗 … |   | く アカウントの詳細                                                                      | く アカウントの詳細                                 | 8                       | 🎇 okta Verify                      | +                  |
| M >                   | ] | サインインする方法<br>Okta FastPass                                                      | サインインする方法<br>Okta FastPass                 |                         |                                    |                    |
| Ø                     |   | 表示される場合は [Okta FastPass でサインイ ✓<br>ンする] ボタンをタップします                              | 表示される場合は [Okta FastPass<br>ンする] ボタンをタップします | でサインイ 🗸                 |                                    |                    |
| ダッシュボードの起動 🖸          |   | セキュリティ                                                                          | セキュリティ                                     |                         |                                    |                    |
|                       |   | Face ID またはパスコードによる確認<br>検証中に、Okta Verify は Face ID またはパ<br>スコードを要求します。確認のタイプは組 | Face IDまたはパスコードによる<br>検証中/このはなどの情報によります。   | ·確認                     | アカウントが追加                           | 加されてい              |
|                       |   | 織の設定に応じて異なります。                                                                  | 織の計<br>アカウントにサインインでき<br>可能性があります。削除しま      | <b>者</b><br>なくなる<br>すか? | Organizationのアプリにア<br>本人を確認するためのアカ | 'クセスすると<br>ウントを追加し |
|                       |   | アカウントの管理                                                                        | アカ・キャンセル                                   | 削除                      |                                    |                    |
|                       | V | アカウント名を変更する                                                                     | アカウント名を変更する                                |                         |                                    |                    |
|                       |   | 別のデバイスにアカウントを追加する                                                               | 別のデバイスにアカウントを追加                            | 加する                     |                                    |                    |
|                       |   | アカウントを削除する                                                                      | アカウントを削除する                                 |                         |                                    |                    |
|                       |   | トラブルシューティング                                                                     | トラブルシューティング                                |                         |                                    |                    |
|                       |   | プッシュ通知の診断                                                                       | プッシュ通知の診断                                  | >                       | アカウントの                             | )追加                |

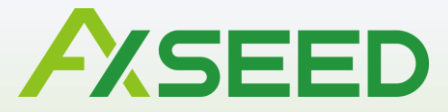

# 「Okta Verify」アプリの復旧

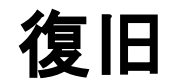

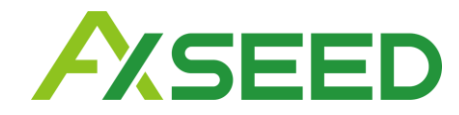

#### Okta Verifyアプリ上でワンタイムパスワードを確認できないなどの理由により オプション管理コンソールヘサインインできなくなった場合、以下手順をお試しください。

Okta Verifyアプリを設定した管理者アカウントのデバイス(タブ)を開きます。
 ユーザー>ユーザー管理>ユーザー一覧>任意のユーザーIDを選択>デバイス(タブ)
 「認証アプリ導入済みデバイス」でOkta Verifyを設定したデバイスを選択し、「リセット」をクリックします。

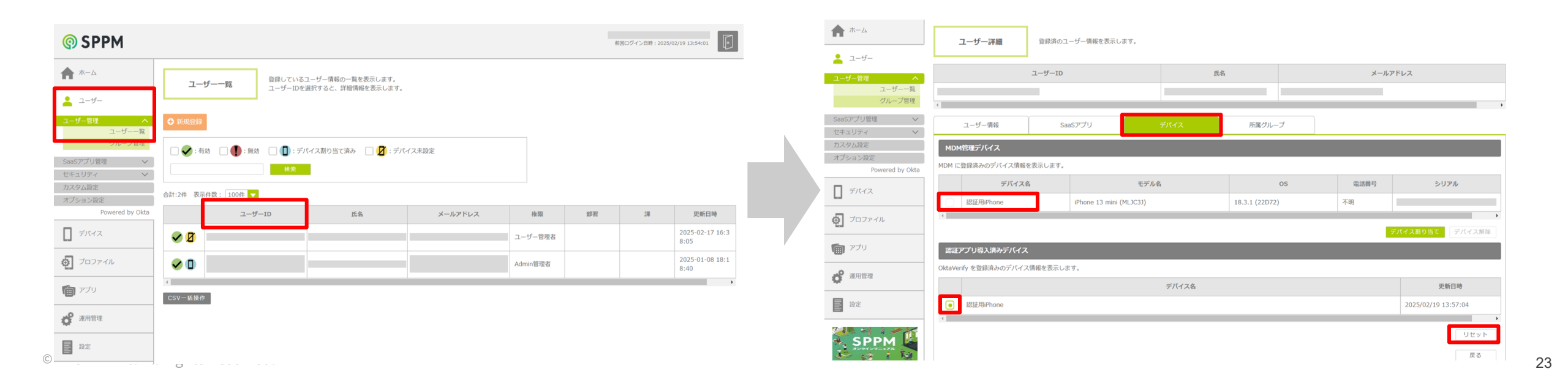

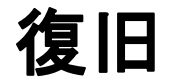

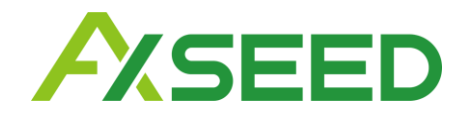

- 「リセット」の画面で、デバイス情報を再度確認し、「OK」をクリックします。
   「認証アプリ導入済みデバイス」にデバイスの表示がなくなっていることを確認します。
   「2.「Okta Verify」アプリのセットアップ」をご参考に、Okta Verifyアプリの再設定をお試しください。
- ※「MDM管理デバイス」ではなく、「認証アプリ導入済みデバイス」からご選択ください。 「認証アプリ導入済みデバイス」のリセットによりSPPM3.0の管理デバイスから削除されるこ とはございません。

| <b>أ</b>                                                   | ユーザー詳細 登録済の                   | Dユーザー情報を表示します。                                                     |                                                             |         |                            | SPPM                                   |                                                               |                         |          |                | 前回口グ     | ジイン日時:2025/02/19 13:54:01  |
|------------------------------------------------------------|-------------------------------|--------------------------------------------------------------------|-------------------------------------------------------------|---------|----------------------------|----------------------------------------|---------------------------------------------------------------|-------------------------|----------|----------------|----------|----------------------------|
| <ul> <li>ユーザー</li> <li>ユーザー管理 へ</li> <li>ユーザー一覧</li> </ul> | ユーザー10                        | D                                                                  | 氏名                                                          | メールアドレス | ξ.                         | <b>*</b> -4                            | ユーザー詳細                                                        | 登録済のユーザー情報を表示し          | ます。      |                |          |                            |
| グループ管理       SaaSアプリ管理       セキュリティ                        |                               | IJ۱                                                                | マット                                                         |         | ,                          | ▲ ユーザー<br>ユーザー管理 へ<br>ユーザー一覧<br>グループ管理 |                                                               | ユーザーID                  | 氏        | ž              | メールアド    | ν <b>λ</b>                 |
| カスタム設定<br>オブション設定<br>Powered by Okta                       | MDM管理テ<br>MDM に登録済            | 下記デバイスに登録されている<br>デバイス名<br>更新日時                                    | 5 Okta Verify をリセットします。<br>認証用iPhone<br>2025/02/19 13:57:04 | 活情号     | シリアル                       | SaaSアプリ管理 マ<br>セキュリティ マ<br>カスタム設定      | ユーザー情報<br>MDM管理デバイス                                           | SaaSアプリ                 | デバイス     | 所属グループ         |          | ,                          |
| <ul> <li>プハイス</li> <li>プロファイル</li> </ul>                   | KEE     Okta Ver     Okta Ver | rify をリセットすると、上記デバイスで<br>rify のセットアップが求められます。<br>上記内容をご確認いただき、よろしい | 『次回ユーザーがシングルサインオンでログイ<br>ければ「OK」ポタンを押してください。                | ン時に     | <b>ス剤り当て</b><br>デバイス解除     | オプション設定<br>Powered by Okta             | MDM に登録済みのデバイス債<br>デバイ:                                       | 服を表示します。 <b>ス名</b>      | モデル名     | os             | 電話番号     | シリアル                       |
| <ul><li>(1) アプリ</li><li>(2) 運用管理</li></ul>                 | 認証 <b>アプリ</b><br>OktaVerify を |                                                                    | ↓ キャンセル                                                     | _       |                            |                                        | k2≟I⊞iPhone                                                   | iPhone 13 mini          | (MLJC33) | 18.3.1 (22D72) | 不明<br>デバ | <mark>イス割り当て</mark> デバイス解除 |
| 1012                                                       | Bastiniphone                  |                                                                    | テハイス名                                                       | 20      | 史新日時<br>025/02/19 13:57:04 | <ul><li>第二日前理</li></ul>                | 認証 <b>アプリ導入済みデバイ</b><br>OktaVerify を登録済みのデバー<br>登録済デバイスはありません | <b>ス</b><br>'ス情報を表示します。 |          |                |          |                            |
| SPPM                                                       |                               |                                                                    |                                                             |         | リセット                       | 2 設定                                   |                                                               |                         |          |                |          | 戻る                         |

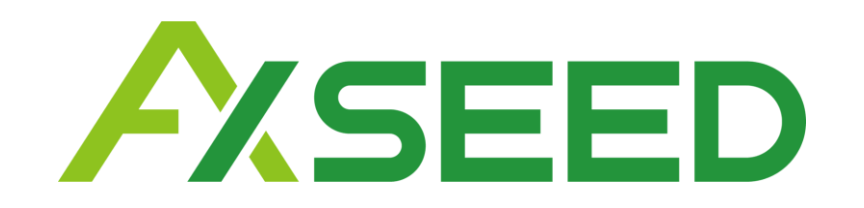